| × I | a 🤊 - (° - 눩 | 🔲 💷 🦂 🗟         |                    | I 🖽 🖽 📰 💲        | [] 👬 Σ 🖪         | I 💩 • 🗛 • 🔨 | . 🔾 🖂 🚍 🗎 | Ì≣≡⊒ | å 11 → MSF |
|-----|--------------|-----------------|--------------------|------------------|------------------|-------------|-----------|------|------------|
| ファイ | ルホーム ま       | 挿入 ページレイ        | アウト 数式             | データ 杉            | 湖 表示             | 開発 アドイン     |           |      |            |
|     | C14          | <del>-</del> (° | <i>f</i> ∗ =SUM(E4 | :E6,I4:I6,E1 0:I | E1 2,I1 0:I1 2,) |             |           |      |            |
|     | A            | В               | C                  | D                | E                | F           | G         | Н    | I          |
| 1   |              |                 |                    |                  |                  |             |           |      |            |
| 2   |              | 国語科             |                    |                  |                  |             |           |      |            |
| 3   |              | 品名              | 単価                 | 個数               | 金額               | 品名          | 単価        | 個数   | 金額         |
| 4   |              | 鉛筆              | 100                | 20               | 2,000            | マジック        | 120       | 25   | 3,000      |
| 5   |              | 消しゴム            | 50                 | 5                | 250              | 定規          | 250       | 8    | 2,000      |
| 6   |              | ボールペン           | 150                | 30               | 4,500            | カッター        | 115       | 10   | 1,150      |
| 7   |              |                 |                    |                  |                  |             |           |      |            |
| 8   |              | 数学科             |                    |                  |                  |             |           |      |            |
| 9   |              | 品名              | 単価                 | 個数               | 金額               | 品名          | 単価        | 個数   | 金額         |
| 10  |              | 鉛筆              | 100                | 30               | 3,000            | マジック        | 120       | 18   | 2,160      |
| 11  |              | 消しゴム            | 50                 | 8                | 400              | 定規          | 250       | 16   | 4,000      |
| 12  |              | ボールペン           | 150                | 25               | 3,750            | カッター        | 115       | 3    | 345        |
| 13  |              |                 |                    |                  |                  |             |           |      |            |
| 14  |              | 合計              | 26,555             |                  |                  |             |           |      |            |
|     |              |                 |                    |                  |                  |             |           |      |            |

前々回(第5回)の季刊誌「OA部」では,離れた範囲の合計を計算しました(上図) もし上図の表に「単位」を加えて,同じ大きさの表にしようとすると

下図のように一つ一つのセルを狭くしなければなりません

| X   🖌 | 🄊 - (* - 🟠 |             | 🔔 💀 📰   |       | 8 🔟 📖 🕯 | Ξ 👬 Σ 🖪 | I 🖄 - | $\underline{\mathbf{A}} \cdot \mathbf{n} \in \mathbb{C}$ | ) 🔲 🗏 👹 | ₹∃ <sub>=</sub> | ↓ <mark>a</mark> 11 - M 3 |
|-------|------------|-------------|---------|-------|---------|---------|-------|----------------------------------------------------------|---------|-----------------|---------------------------|
| ファイノ  | レホーム       | 挿入 ペー       | ジ レイアウト | 数式    | データ 相   | 閲 表示    | 開発    | アドイン                                                     |         |                 |                           |
|       | B6         | <b>-</b> (0 | $f_x$   | ボールペン |         |         |       |                                                          |         |                 |                           |
| 1     | A          | В           | С       | D     | E       | F       | G     | Н                                                        | Ι       | J               | K                         |
| 1     |            |             |         |       | Г       | 単位」を    | 「插入」  | <del>t-</del>                                            |         |                 |                           |
| 2     |            | 国語科         | ſ       |       | ┓└──    | ≠ ਯ J ਟ |       | <mark>/~</mark> [                                        |         | 7               |                           |
| з     |            | 品名          | 単価      | 単位    | 個数      | 金額      | 品名    | 単価                                                       | 単位      | 個数              | 金額                        |
| 4     |            | 鉛筆          | 100     | 本     | 20      | 2,000   | マジック  | 120                                                      | 本       | 25              | 3,000                     |
| 5     | C          | 2 SH2       | 50      | 個     | 5       | 250     | 定規    | 250                                                      | 個       | 8               | 2,000                     |
| 6     |            | ボールベン       | 150     | 本     | 30      | 4,500   | カッター  | 115                                                      | 本       | 10              | 1,150                     |
| 7     |            |             |         |       |         |         |       |                                                          |         |                 |                           |
| 8     |            |             |         |       |         |         |       |                                                          |         |                 |                           |
| 9     |            | 品           | 単価      | 単位    | 個数      | 金額      | 品名    | 単価                                                       | 単位      | 個数              | 金額                        |
| 10    |            |             | 10      | )本    | 30      | 3,000   | マジック  | 120                                                      | )本      | 18              | 2,160                     |
| 11    | ſ          |             | 50      | 個     | 8       | 400     | 定規    | 250                                                      | 個       | 16              | 4,000                     |
| 12    |            | ボールベン       | 150     | )本    | 25      | 3,750   | カッター  | 11                                                       | 5本      | 3               | 345                       |
| 13    |            |             |         |       |         |         |       |                                                          |         |                 |                           |
| 14    |            | 合計          | 26,555  |       |         |         |       |                                                          |         |                 |                           |
| 15    |            |             |         |       |         |         |       |                                                          |         |                 |                           |

その結果, セルの中に表示しきれなくなってしまう場合があります(上図では,「ボールペン」) そこで, このセルの文字の大きさだけ小さくします

| X   🕻  | 9   | • (* • 🚯                                  |                             | 🔔 💀 🔲                                  |                      | E 🛄 🗉 🕻                   | Ξ 🛗 Σ Ι          | B I 🖄 -           | $\underline{\mathbf{A}} \cdot \mathbf{i} \subset \mathbf{O}$ |                | Ì≣≡≡       | $\downarrow^a_b$ 11 $\neg$ M |
|--------|-----|-------------------------------------------|-----------------------------|----------------------------------------|----------------------|---------------------------|------------------|-------------------|--------------------------------------------------------------|----------------|------------|------------------------------|
| ファイ    | JL  | 木-ム                                       | 挿入 ペ                        | ージ レイアウト                               | 数式                   | データ 校                     | 閲 表示             | 開発                | アドイン                                                         |                |            |                              |
|        |     | B6                                        | • (=                        | f <sub>x</sub> 7                       | ドールペン                |                           |                  |                   |                                                              |                |            |                              |
|        |     | A                                         | В                           | С                                      | D                    | E                         | F                | G                 | Н                                                            | Ι              | J          | К                            |
| 1      |     |                                           | िन= <b>क</b> ्र श           |                                        |                      |                           |                  |                   |                                                              |                |            |                              |
| 2      |     |                                           | 1911日114                    | 嵌在                                     | 留任                   | 佣米在                       | 今海               |                   | 留在                                                           | 留在             | 伊米石        | 今海                           |
| 3      |     |                                           |                             | _I¥-IШ<br>IS P⊐∵→ 11                   |                      | ∐@\$X<br>∰ - %            | 1≖ee<br>'        | <u>回行</u><br>マジック | 半回                                                           | <u>半位</u><br>未 | 回★X<br>05  | 3 000                        |
| 4      |     |                                           |                             | <u>3_</u> /≣/≫                         | - <u>A</u> - 🔛       | -<br>.00 .00 √<br>.00 → 0 | 250              | マンウノ              | 250                                                          | 佃              | 20         | 2,000                        |
| 5      |     | - F                                       | ボール心                        |                                        |                      | E                         | 4 500            | エルー               | 115                                                          | <br>本          | 10         | 1 1 5 0                      |
| 7      |     | L                                         | ( <u></u>                   |                                        | <b>-</b>             | -                         | 1,000            |                   |                                                              |                |            | 1,100                        |
| /<br>0 |     |                                           | 数学科 🛯                       | ■ 」ビー(L)<br>■ 貼り付けの                    | u <b>†</b>           |                           |                  |                   |                                                              |                |            |                              |
| G<br>G |     |                                           | 品名                          | Ē                                      | -1.                  |                           | 全額               | 品名                | 単価                                                           | 単位             | 個数         | 金額                           |
| 10     |     |                                           |                             | 形式を選払                                  | RL 1                 | 「右ク」                      | リック  -           | →「セル              | の書式語                                                         | 没定」            | 18         | 2,160                        |
| 11     |     |                                           | 消しゴム                        | 挿入(I)                                  | ┈ <mark>│</mark> ╴┃┨ |                           | 400              | <br> 正况           | 250                                                          | 110            | 16         | 4,000                        |
| 12     |     |                                           | ボール                         | 削除( <u>D</u> )                         |                      | F                         | 3,750            | カッター              | 115                                                          | 本              | 3          | 345                          |
| 13     |     |                                           |                             | 数式と値の                                  | ולינ                 |                           |                  |                   |                                                              |                |            |                              |
| 14     |     |                                           | 合計                          | フィルター(                                 | E)                   | ►                         |                  |                   |                                                              |                |            |                              |
| 15     |     |                                           |                             | 並べ替え( <u>(</u>                         |                      | • • •                     |                  |                   |                                                              |                |            |                              |
| 16     |     |                                           |                             | איזער <b>ב</b>                         | ЕЛ (M)               |                           |                  |                   |                                                              |                |            |                              |
| 17     |     |                                           |                             | ■ セルの書式                                | 設定(E)                |                           |                  |                   |                                                              |                |            |                              |
| 18     |     |                                           |                             | Z 2 h+i+vo3                            | = - (c)              |                           |                  |                   |                                                              |                |            |                              |
| 19     | -6  |                                           |                             | ■ 3/0///4/03                           | 夜小( <u>5</u> )       |                           |                  |                   |                                                              |                |            |                              |
| 20     |     | セルの書き                                     | 式設定                         |                                        |                      |                           |                  |                   |                                                              |                | <u>? ×</u> |                              |
|        |     | 表示形                                       | 式 配                         | 置 フォン                                  | 下 】 罫線               | ≹ │ 塗りt                   | ふし   6           | 保護                |                                                              |                |            |                              |
|        |     | フォント・                                     | 名( <u>F</u> ):              |                                        |                      |                           | スタイル             | (_):              | サイズ(                                                         | S:             |            |                              |
|        |     | MSP                                       | ゴシック                        | $\begin{bmatrix} 7 \\ 1 \end{bmatrix}$ | 21122                | <mark>វ → [ ++</mark> .   | イズ 」を            | [10]              | 10                                                           |                |            |                              |
|        |     | Tap HG<br>Tap HG                          | 8月朝日<br>8月朝日日               |                                        |                      |                           | 「「赤斗」を<br>「「赤斗」を |                   |                                                              |                |            |                              |
|        |     | The Me                                    | iryo UI<br>S DHS <i>unt</i> | 1                                      |                      |                           |                  | 纠休                | 9                                                            |                |            |                              |
|        |     | Tr MS                                     | SP明朝                        |                                        |                      |                           |                  | -11+              | <b>11</b>                                                    |                |            |                              |
|        |     | <b>五</b>   約5<br>  下線(日                   | ):<br>Di Gotnic             | ;                                      |                      |                           | 」  <br>色(C):     |                   |                                                              |                | - I I      |                              |
|        |     | なし                                        |                             |                                        |                      | -                         |                  |                   | ┓□標                                                          | 準フォント(!        | υ          |                              |
|        |     | 」<br>□□□□□□□□□□□□□□□□□□□□□□□□□□□□□□□□□□□□ | 市り―――                       |                                        |                      |                           | <br>⊤プレビ:        | 1                 |                                                              |                |            |                              |
|        |     | 日期                                        | の消し線(]                      | Ø                                      |                      |                           |                  |                   |                                                              |                |            |                              |
|        |     |                                           | :付き( <u>E</u> )             |                                        |                      |                           |                  | _ Aai             | あぁアァ亜宇                                                       | ·              |            |                              |
|        |     |                                           | ·付き( <u>B</u> )             |                                        |                      |                           |                  |                   |                                                              |                |            |                              |
|        |     |                                           |                             |                                        |                      |                           |                  |                   |                                                              |                |            |                              |
|        |     | これ(t i                                    |                             | フォントです。                                | ***                  |                           |                  |                   |                                                              |                |            |                              |
|        |     | 口的伸引气间                                    | 凹田衣市()                      | 川町方 C1実用                               | 1011890              |                           |                  |                   |                                                              |                |            |                              |
|        |     |                                           |                             |                                        |                      |                           |                  |                   |                                                              |                |            |                              |
|        |     |                                           |                             |                                        |                      |                           |                  |                   |                                                              |                |            |                              |
|        |     |                                           |                             |                                        |                      |                           |                  |                   | ОК                                                           | キャン            | セル         |                              |
|        | _ L |                                           |                             |                                        |                      |                           |                  |                   |                                                              |                |            |                              |

「ボールペン(B6)」セルで『右クリック』して、「セルの書式設定」を選択します 「セルの書式設定」の「フォント」タブを選択し、サイズを【10】にします

| К       |
|---------|
|         |
|         |
| 金額      |
| 5 3,000 |
| 8 2,000 |
| 0 1,150 |
|         |
|         |
| 金額      |
| 8 2,160 |
| 6 4,000 |
| 3 345   |
|         |
|         |
|         |

エクセルの画面上ではセルに収まったように見えますが、印刷プレビューを見ると

| 品名 単価 単位 個数 金額 品名 単位 単価 個数 金額   鉛筆 100 本 20 2,000 マジック 本 120 25 3,000   第二日 50 個 5 250 定担 個 250 8 2,000   ボールベン セル内に収まっていない!!! 115 10 1,150   単価 単位 個数 金額 品名 単位 個数 金額   100 本 30 3,000 マジック 本 120 18 2,160 | 国語科   |                 |              |               |                    |                  |                 |                  |                |                      |
|----------------------------------------------------------------------------------------------------|-------|-----------------|--------------|---------------|--------------------|------------------|-----------------|------------------|----------------|----------------------|
| 鉛筆 100 本 20 2,000 マジック 本 120 25 3,000   消ションコ 50 伊 5 250 定規 伊 250 8 2,000   ボールペン セル内に収まっていない!! 115 10 1,150   単価 単位 個数 金額 品名 単位 個数 金額   100 本 30 3,000 マジック 本 120 18 2,160                                | 品名    | 単価              | 単位           | 個数            | 金額                 | 品名               | 単位              | 単価               | 個数             | 金額                   |
| 第三十3 50 個 50 個 50 四 50 四 50 四 50 四 50 四 50 四 50 四 250 空相 個 250 8 2,000   ボールベン セル内に収まっていない!!! 115 10 1,150   単価 単位 個数 金額 品名 単位 個数 金額   100 本 30 3,000 マジック 本 120 18 2,160                                  | 鉛筆    | 100             | 本            | 20            | 2,000              | マジック             | 本               | 120              | 25             | 3,000                |
| ボールペン セル内に収まっていない!! 115 10 1,150   単価 単位 個数 金額 品名 単位 個数 金額   100 本 30 3,000 マジック 本 120 18 2,160                                                                                                    |       | 50              | 佃            | 5             | 250                | 中担               | ИЩ              | 250              | 8              | 2,000                |
| 単価 単位 個数 金額 品名 単位 個数 金額   100本 30 3,000 マジック 本 120 18 2,160                                                                                                    | ボールベン | ーセ              | ル内に          | 収まっ           | ていなl               | い!!              |                 | 115              | 10             | 1,150                |
| 100本 30 3,000 マジック本 120 18 2,160                                                                                                    | •     |                 |              |               |                    |                  |                 |                  |                |                      |
|                                                                                                    |       | 単価              | 単位           | 個数            | 金額                 | 品名               | <b>単</b> 位      | 単価               | 個数             | 金額                   |
| 50 10  8  400 定現  10  250  16  4,000                                                                                                    |       | 単価<br>100       | 単位<br>本      | 個数<br>30      | 金額<br>3,000        | 品名<br>マジック       | <b>単</b> 位<br>本 | 単価<br>120        | 個数<br>18       | 金額<br>2,160          |
| ボールペン 150本 25 3,750 カッター 本 115 3 345                                                                                                    |       | 単価<br>100<br>50 | 単位<br>本<br>個 | 個数<br>30<br>8 | 金額<br>3,000<br>400 | 品名<br>マジック<br>定規 | 単位<br>本<br>個    | 単価<br>120<br>250 | 個数<br>18<br>16 | 金額<br>2,160<br>4,000 |

セル内に収まっていません!!(確認せずに印刷すると紙の無駄になるところでした) 今度は思い切ってポイント(文字の大きさ)を【6】にしました

| X   | a 🤊 - (° - 🚡 | 🔲 🗉 🖨       | 🔔 🎫 🛅       |                                                                                                    | ∃ 🛄 🗄 🕯       | Ξ 🛗 Σ Β            | I 🖄 •            | <u>A</u> • \ O | _ ≡ 🗎     | Ē∃≡            | ļ <mark>a</mark> 6 - | - MS |
|-----|--------------|-------------|-------------|----------------------------------------------------------------------------------------------------|---------------|--------------------|------------------|----------------|-----------|----------------|----------------------|------|
| ファイ | ルホーム         | 挿入 ペー       | ジレイアウト      | 数式                                                                                                    | データ 校         | 閲表示                | 開発               | アドイン           |           |                |                      |      |
|     | B6           | <b>▼</b> (⊜ | fx 7        | ボールベン                                                                                                    |               |                    |                  |                |           | 1              |                      |      |
|     | A            | B           | С           | D                                                                                                    | E             | F                  | G                | H              | Ι         | J              | K                    |      |
| 1   |              |             |             |                                                                                                    |               |                    |                  |                |           |                |                      |      |
| 2   |              | 国語科         | セル          | の書式設定                                                                                                    |               |                    |                  |                |           |                | ? X                  | 1    |
| 3   |              | 品名          | 単価          | ====tatatatatatatatatatatatatatatatatat                                                                                 |               | いた「野幼              | [่∦≆ท⊸ง          | CI.Í (9∋#      | 1         |                |                      |      |
| 4   |              | 鉛筆          |             | 01/151/ [ 1                                                                                                    |               | 21.   <u>Elobe</u> | :   <u>2</u> 006 |                | ' C       | H / -7/5)      | 1                    |      |
| 5   | ſ            |             |             | オンド治いた                                                                                                    | _             |                    |                  | - <u>標準</u>    |           | 3              |                      |      |
| 6   |              | ボールペン       | ]   [ ເ     | れなら                                                                                                    | 反まるで          | しょう                |                  | 標準             |           | 6              |                      | L.   |
| 7   |              |             |             | <b>r</b> Meiryo UI                                                                                                    |               |                    |                  | 科1年<br> 太字     |           | 9              |                      |      |
| 8   |              |             |             | ■ MS Pゴシ<br>■ MS P明朝                                                                                                    | ック            |                    |                  | 太字 斜体          |           | 10<br>11       |                      |      |
| q   |              | 品.          | 単価          | âr MS UIGot<br>≪e∠un                                                                                                    | hic           |                    | •                | <u> </u>       | <b>V</b>  | 12             |                      |      |
| 10  |              |             |             | ·解釈 <u>し</u> ):<br>2日,                                                                                                  |               |                    | <b>_</b>         |                | -         | □ /悪淮つォ`ノ      | -F(N)                |      |
| 10  | -            |             |             | ∧♡<br>文字飾り――                                                                                                    |               |                    |                  |                | · · ·     | 1984-1202      |                      |      |
| 11  |              |             |             | □ 取り消し線                                                                                                    | ₹( <u>K</u> ) |                    |                  |                |           |                |                      |      |
| 12  |              |             |             | □ 上付き(E)                                                                                                    |               |                    |                  |                | Aata \$77 | · <b>亜</b> 辛 _ |                      | H    |
| 13  |              | <br>  ∧ =1  |             | □ 下付き( <u>B</u> )                                                                                                    | 1             |                    |                  |                |           |                |                      |      |
| 14  |              | 合計          | 26          |                                                                                                    |               |                    |                  |                |           |                |                      | Ŀ    |
|     |              |             | $\tilde{Q}$ | h(t TrueTyp                                                                                                    | e フォントです      |                    |                  |                |           |                |                      | E    |
|     |              |             |             | 「「「「「「「」「」「」「」「」「」「」「」「」「」「」」「」「」」「」「」」「」」「」」「」」「」」「」」「」」「」」「」」「」」」「」」「」」」「」」」「」」」「」」」「」」」「」」」「」」」「」」」「」」」「」」」「」」」「」」」」 | 成初両方で1実       | 日ごれます。             |                  |                |           |                |                      | ι.   |
|     |              |             |             |                                                                                                    |               |                    |                  |                |           |                |                      |      |
|     |              |             |             |                                                                                                    |               |                    |                  |                |           |                |                      |      |
|     |              |             |             |                                                                                                    |               |                    |                  |                | ОК        | *              | ャンセル                 |      |

印刷プレビューで確認すると、ちゃんと収まっていますが・・・ いくらなんでも小さすぎる!!!

|            |     | <u> 半凹</u> |      | 파요!   |       |      | ギロ |    | 立合只    |
|------------|-----|------------|------|-------|-------|------|----|----|--------|
| 鉛筆         | 100 | 本          | 20   | 2,000 | マジック  | 120  | 本  | 25 | 3,000  |
| 1首にゴム      | 50  | 個          | 5    | 250   | 定規    | 250  | 個  | 8  | 2,000  |
| ボールペン      | 収ま  | もってい       | ますが小 | さすぎる  | <br>  | 115  | 本  | 10 | 1,150  |
|            | 400 | +          |      | 0.000 | ×     | 4.00 | +  | 40 | 0400   |
| I III      | 100 | <u></u>    | 30   | 3,000 | マンツク  | 120  | 4  | 18 | 2,160  |
|            | 1   |            |      | 1 400 | 空相    | 250  | 個  | 16 | L 4000 |
| 3244 - Y J | 50  | 個          | 8    | 400   | LE AL | 200  |    |    | 1,000  |

## エクセルでは、セルの大きさに「自動でピッタリ」収めてくれる機能があります

| X 🖌  | <b>9</b> - (° - | B) 🔲 💷 🦂 I       | la 💀 🔲           |                 | H 😐 🕄 🕻               | Ξ 🛗 Σ 🖪 | I 🖄 - | <mark>A</mark> • ∖ © | _ ≡ 🗎   | ≣≡=           | $\downarrow^{a}_{b}$ 11 $\neg$ |
|------|-----------------|------------------|------------------|-----------------|-----------------------|---------|-------|----------------------|---------|---------------|--------------------------------|
| ファイノ | ルホーム            | 挿入 ペー            | ジレイアウト           | 数式              | データ 校                 | 閲 表示    | 開発    | アドイン                 |         |               |                                |
|      | B6              | <b>-</b> (0      | <i>f</i> ∗ †     | ベールベン           |                       |         |       |                      |         |               |                                |
|      | A               | В                | С                | D               | E                     | F       | G     | H                    | I       | J             | K                              |
| 1    |                 |                  |                  |                 |                       |         |       |                      |         |               |                                |
| 2    |                 | 国語科              |                  |                 | <br>                  |         |       |                      |         |               |                                |
| 3    |                 | 品名               | 単価               | 単位              | 個数                    | 金額      | 品名    | 単位                   | 単価      | 個数            | 金額                             |
| 4    |                 | 鉛筆               | 100              | 本               | 20                    | 2,000   | マジック  | 本                    | 120     | 25            | 3,000                          |
| 5    |                 | 消しゴム             |                  |                 | . <b>.</b> .          |         |       |                      | 250     | 8             | 2,000                          |
| 6    |                 | ボールペン            | _ <sup>」</sup> 石 | クリック            | <u>י}י+ל</u>          | ルの書     | 式設定.  | J                    | 115     | 10            | 1,150                          |
| 7    |                 |                  |                  |                 |                       |         |       |                      |         |               |                                |
| 8    |                 | セルの書式設え          | Ē                |                 |                       |         |       |                      |         | ? >           |                                |
| 9    |                 | 表示形式             | 配置               |                 | <mark>  置   々ブ</mark> | `→「縮/   | いして全  | 体を表                  | 示する」    | にチェッ          | <u>–</u>                       |
| 10   |                 | 文字の配置            |                  |                 |                       |         |       |                      |         |               | 60                             |
| 11   |                 | 横位置( <u>H</u> ): |                  |                 |                       |         |       | Г                    |         |               | 4,000                          |
| 12   |                 | 標準               |                  | -               | インデントロ                | D:      |       |                      | · ·     | · .           | 345                            |
| 13   |                 | ,<br>縦位置(⊻):     |                  | _               | 0 +                   | -       |       |                      |         |               |                                |
| 14   |                 | 中央揃え             |                  | •               |                       |         |       |                      | ¢       | •             |                                |
|      |                 | □                | スペースを入           | .れる(E)          |                       |         |       |                      | 字   文字列 | ıj — 🔶        |                                |
|      |                 | 文字の制御            |                  |                 |                       |         |       | [´                   | ·       |               |                                |
|      |                 |                  |                  |                 |                       |         |       |                      |         | •             |                                |
|      |                 | ☑ 縮小し            | て全体を表            | 示する( <u>K</u> ) |                       |         |       |                      | • •     |               |                                |
|      |                 |                  |                  |                 |                       |         |       | 0                    |         | 度( <u>D</u> ) |                                |
|      |                 | 右から左 —           |                  |                 |                       |         |       |                      |         |               |                                |
|      |                 | 文字の方向            | J(I):            |                 |                       |         |       |                      |         |               |                                |
|      |                 | 最初の文章            | 字に依存             | <b>-</b>        |                       |         |       |                      |         |               |                                |
|      |                 |                  |                  |                 |                       |         |       |                      |         |               |                                |
|      |                 |                  |                  |                 |                       |         |       |                      |         |               |                                |
|      |                 |                  |                  |                 |                       |         |       |                      |         |               |                                |
|      |                 |                  |                  |                 |                       |         |       |                      |         |               |                                |
|      |                 |                  |                  |                 |                       |         |       | ОК                   |         | キャンセル         | 1                              |
|      |                 |                  |                  |                 |                       |         |       |                      |         |               | 1                              |

「ボールペン(B6)」セルで右クリックし、「セルの書式設定」を選択し

『配置』タブの真ん中にある文字制御の【縮小して全体を表示する】にチェックを入れます 印刷プレビューで確認すると

| 品名             | 単価              | 単位                 | 個数            | 金額                 | 品名               | 単位           | 単価               | 個数             | 金額                   |
|----------------|-----------------|--------------------|---------------|--------------------|------------------|--------------|------------------|----------------|----------------------|
| 鉛筆             | 100             | , <u>"</u>         | 20            | 2000               | マジック             | <u></u> 本    | 120              | 25             | 3.000                |
| 229 <u>-</u> " | 50              | 個                  | 5             | 250                | 完祖               | 個            | 250              | 8              | 2.000                |
| ボールペン          |                 | <mark>- ッタリ</mark> | 収まって          | ています               | -                | 本            | 115              | 10             | 1,150                |
|                |                 |                    |               |                    |                  |              |                  |                |                      |
|                | 単価              | 単位                 | 個数            | 金額                 | 品名               | 単位           | 単価               | 個数             | 金額                   |
|                | 単価<br>100       | 単位<br>本            | 個数<br>30      | 金額<br>3,000        | 品名<br>マジック       | 単位<br>本      | 単価<br>120        | 個数<br>18       | 金額<br>2,160          |
|                | 単価<br>100<br>50 | 単位<br>本<br>個       | 個数<br>30<br>8 | 金額<br>3,000<br>400 | 品名<br>マジック<br>定規 | 単位<br>本<br>個 | 単価<br>120<br>250 | 個数<br>18<br>16 | 金額<br>2,160<br>4,000 |

ピッタリ収まっています

「ボールペン」セルだけでなく、すべてのセルに「縮小して~」をしておくと

データの変更(例:「定規」を「定規(30cm)」に変更)があっても自動で縮小してくれます

| 国語科                       |                        |                   |                     |                                  |                           |                         |                   |                     |                             |
|---------------------------|------------------------|-------------------|---------------------|----------------------------------|---------------------------|-------------------------|-------------------|---------------------|-----------------------------|
| 品名                        | 単価                     | 単位                | 個数                  | 金額                               | 品名                        | 単価                      | 単位                | 個数                  | 金額                          |
| 鉛筆                        | 100                    | 本                 | 20                  | 2,000                            | マジック                      | 120                     | 本                 | 25                  | 3,000                       |
| 消レゴム                      | 50                     | 個                 | 5                   | 25                               | 定規(30cm)                  | 250                     | 個                 | 8                   | 2,000                       |
| ボールペン                     | 150                    | 本                 | 30                  | 4,500                            |                           | 115                     | 本                 | 10                  | 1,150                       |
| 数学科                       |                        |                   |                     |                                  | 1                         |                         |                   |                     |                             |
|                           |                        |                   |                     |                                  |                           |                         |                   |                     |                             |
| 品名                        | 単価                     | 単位                | 個数                  | 金額                               |                           | 単価                      | 単位                | 個数                  | 金額                          |
| 品名<br>鉛筆                  | 単価<br>100              | 単位<br>本           | 個数<br>30            | 金額<br>3,000                      | <b>2</b> * <i>2</i> */7   | 単価<br>120               | 単位<br>本           | 個数<br>18            | 金額<br>2,160                 |
| 品名<br>鉛筆<br>消レゴム          | 単価<br>100<br>50        | 単位<br>本<br>個      | 個数<br>30<br>8       | 金額<br>3,000<br>40 <mark>)</mark> | <b>マ</b> シン、ク<br>定規(30cm) | 単価<br>120<br>250        | 単位<br>本<br>個      | 個数<br>18<br>16      | 金額<br>2,160<br>4,000        |
| 品名<br>鉛筆<br>消しゴム<br>ボールペン | 単価<br>100<br>50<br>150 | 単位<br>本<br>個<br>本 | 個数<br>30<br>8<br>25 | 金額<br>3,000<br>40<br>3,750       | マジンック<br>定規(30cm)<br>カッター | 単価<br>120<br>250<br>115 | 単位<br>本<br>個<br>本 | 個数<br>18<br>16<br>3 | 金額<br>2,160<br>4,000<br>345 |